## Set Up Buzztouch Android app with Google Cloud Services Dashboard

Created by Alan MacGechan 28th January 2013

## Overview

1) Log into my Google Account on the internet and create a Project ID and an Android API Key.

3) Make changes in Eclipse

2) Set up the Buzztouch Control Panel.

## Anatomy of an Android Push Notification

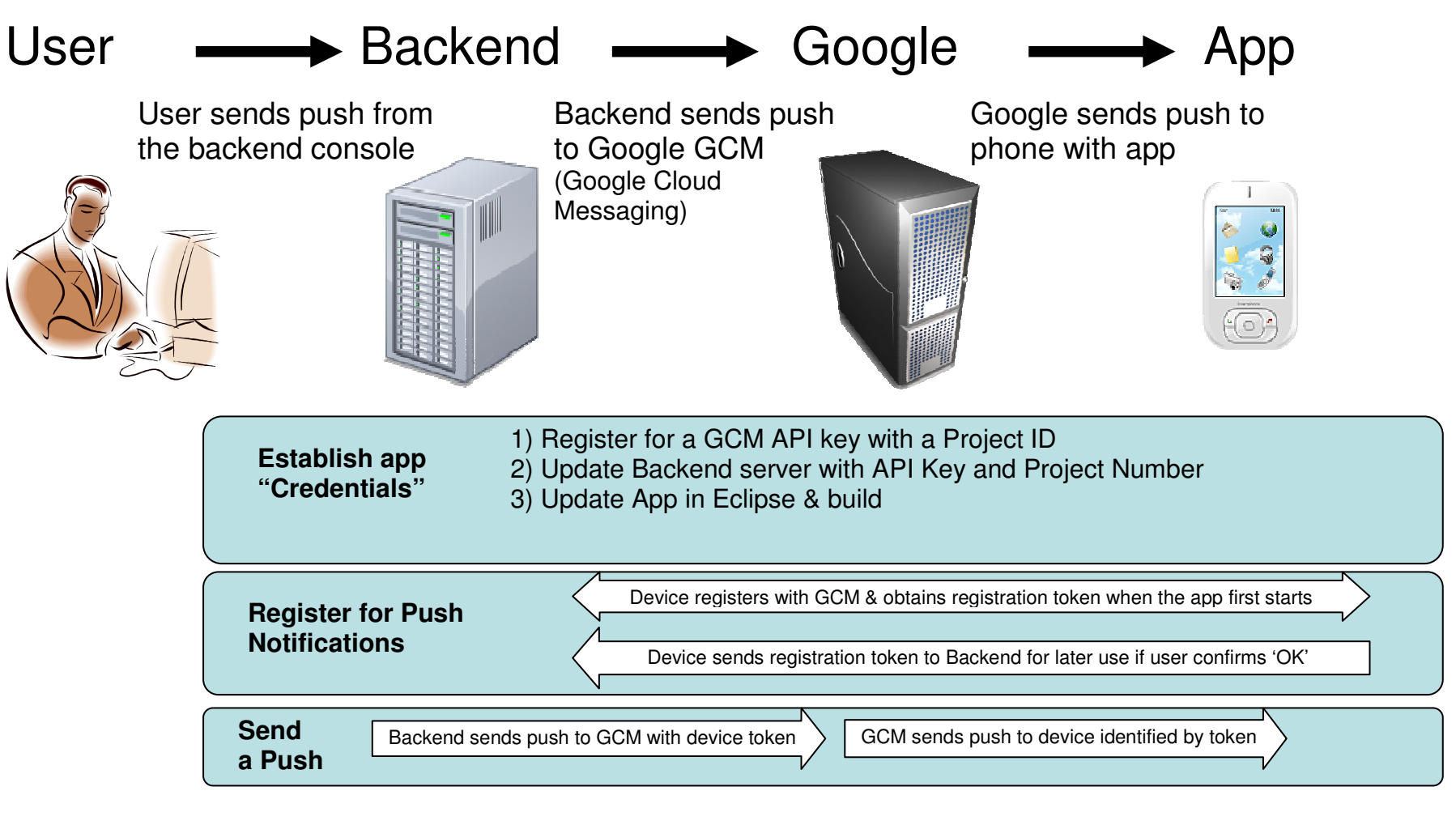

| Det | Detailed Step-by-Step Guide                                  |                                                                                                    |                                                                                                    |  |  |  |  |  |
|-----|--------------------------------------------------------------|----------------------------------------------------------------------------------------------------|----------------------------------------------------------------------------------------------------|--|--|--|--|--|
|     | Step                                                         | Comment                                                                                                    | Example                                                                                                    |  |  |  |  |  |
| 1   | Create a Google Project ID and<br>an Android API Key for GCM | Google Cloud Messaging is the bearer<br>for the messaging service                                                                                              |                                                                                                    |  |  |  |  |  |
| 1a  | Sign in to your Google Developers<br>account.                | Navigate to<br><u>http://code.google.com/</u><br>Register if you do not have an account.                                                                       | Google       scoup         Accounts       Sign in or the right or create an account for free.         Sign in on the right or create an account for free.       Sign in Google         Consult       Char with friends and never miss an of the relevant results based on y         Consult       Sign in Coogle         Descondized Search of the descond       Sign in Coogle         Dike Google ?       Stay signed in Coaft access your account?                                                                                                    |  |  |  |  |  |
| 1b  | Create an API project                                        | https://code.google.com/apis/console/<br>Navigate to Google apis, click on the top<br>menu<br>The Project ID name that you register<br>must be all lower case. | Skitch       Knight       Knight |  |  |  |  |  |

| 1c Gener             | rate a new key for Android                   | Do this once you have a Proiect ID                                                                                                    |                                 | To prevent abuse. Google places limits on API requests. Using a valid OAuth token or                                                                                                    |  |  |
|----------------------|----------------------------------------------|----------------------------------------------------------------------------------------------------|---------------------------------|----------------------------------------------------------------------------------------------------|--|--|
| apps                 | apps                                         | name,.<br>Click on API Access and just generate a<br>key, don't link it to anything and it is<br>allowed for all apps. Do not create an<br>OAuth 2.0 client ID | rvices                          | key allows you to exceed anonymous limits by connecting requests back to your proje                                                                                                    |  |  |
|                      |                                              |                                                                                                    | зm                              | Authorized API Access                                                                                                    |  |  |
|                      |                                              |                                                                                                    | l Access                        |                                                                                                    |  |  |
|                      |                                              |                                                                                                    | ports<br>otas                   | OAuth 2.0 allows users to share specific data with you (for example, contact lists) while keeping their usernames, passwords, and other information private. A single project may contain up to 20 client IDs. |  |  |
|                      |                                              |                                                                                                    |                                 | Create an OAuth 2.0 client ID<br>Simple API Access<br>Use API keys to identify your project when you do not need to access user data. Learn<br>more                                                            |  |  |
|                      |                                              |                                                                                                    |                                 | Android apps: Any app allowed Activated on: Jan 26, 2013 4:37 AM Activated by: uk – you                                                                                                    |  |  |
|                      |                                              |                                                                                                    | Generate new                    | key Cancel                                                                                                    |  |  |
| 1d Enable<br>for And | Enable Google Cloud Messaging<br>for Android | Navigate to Services to do this                                                                                                    | Google apis                     | All (54) Active (1) Inactive (52) Google Cloud Platform                                                                                                    |  |  |
|                      |                                              |                                                                                                    | Overview<br>Services            | All services<br>Select services for the project.                                                                                                    |  |  |
|                      |                                              |                                                                                                    | leam ADLA                       | Service Status Notes                                                                                                    |  |  |
|                      |                                              |                                                                                                    | API Access<br>Reports<br>Quotas | Google Cloud Messaging for Android @                                                                                                    |  |  |
|                      |                                              |                                                                                                    |                                 |                                                                                                    |  |  |

| 1e | Make a note of the Android API<br>Key                                                                     | the Android API You will need this later                                        |             | API Access         To prevent abuse, Google places limits on API requests. Using a valid OAuth token         Authorized API Access         OAuth 2.0 allows users to share specific data with you (for example, contact lists) while keeping their usernames, passwords, and other information private. A single project may contain up to 20 client IDs.         Learn more         Create an OAuth 2.0 client ID         Simple API Access         Use API keys to identify your project when you do not need to access user data. L         Key for Android apps (with certificates)         API key:       AIzaSyA-1YJXBuosQzrQbGyukCkRt&oY6sX2yTO         Andreid apps:       Any app allowed         Activated on:       Jan 26, 2013 4:37 AM |
|----|----------------------------------------------------------------------------------------------------|---------------------------------------------------------------------------------|-------------|----------------------------------------------------------------------------------------------------|
| 1e | Navigate to Overview for your<br>Google project and record the<br>Project Number required for your<br>app | This panel holds the critical information required to implement GCM in your app | Google apis | Ashboard Project Summary Name API Test Project Project Number 999999999 Project ID buzztouchtest Owners Guidentian - you                                                                                                    |

| 00                                   | Anroid Pr            | oject > Properties                                                                                                    |          |           |  |  |  |
|--------------------------------------|----------------------|----------------------------------------------------------------------------------------------------|----------|-----------|--|--|--|
| type filter text 🛛 🔇                 | Android              | $(\neg \bullet \bullet \bullet \bullet \bullet \bullet \bullet \bullet \bullet \bullet \bullet \bullet \bullet \bullet \bullet \bullet \bullet \bullet \bullet$ |          |           |  |  |  |
| Resource     Android                 | Project Build Target |                                                                                                    |          |           |  |  |  |
| Android Lint Preferences<br>Builders | Target Name          | Vendor                                                                                                    | Platform | API Level |  |  |  |
| FindBugs                             | Android 1.1          | Android Open Source Project                                                                                                    | 1.1      | 2         |  |  |  |
| Java Build Path                      | Android 1.5          | Android Open Source Project                                                                                                    | 1.5      | 3         |  |  |  |
| ▶Java Code Style                     | Google APIs          | Google Inc.                                                                                                    | 1.5      | 3         |  |  |  |
| ▶Java Compiler                       | Google APIs          | Google Inc.                                                                                                    | 1.5      | 3         |  |  |  |
| ▶Java Editor                         | Android 1.6          | Android Open Source Project                                                                                                    | 1.6      | 4         |  |  |  |
| Javadoc Location                     | Google APIs          | Google Inc.                                                                                                    | 1.6      | 4         |  |  |  |
| Project References                   | Android 2.0          | Android Open Source Project                                                                                                    | 2.0      | 5         |  |  |  |
| Run/Debug Settings                   | Android 2.0.1        | Android Open Source Project                                                                                                    | 2.0.1    | 6         |  |  |  |
| Task Tags                            | Android 2.1          | Android Open Source Project                                                                                                    | 2.1      | 7         |  |  |  |
|                                      | Google Abic          | Andraid Open Source Breiest                                                                                                    | 2.2      | 1         |  |  |  |
|                                      |                      | Coople Inc                                                                                                    | 2.2      | 8         |  |  |  |
|                                      | CALAXY Tab Addon     | Samsung Electronics Co. Ltd.                                                                                                    | 2.2      | 8         |  |  |  |
|                                      | Android              | Sanisting Electronics Co., Etc.                                                                                                    | 2.2      | 9         |  |  |  |
|                                      | Google APIs          | Google Inc.                                                                                                    | 2.3.1    | 9         |  |  |  |
|                                      | Android 2.3.3        | Android Open Source Project                                                                                                    | 2.3.3    | 10        |  |  |  |
|                                      | Google APIs          | Google Inc.                                                                                                    | 2.3.3    | 10        |  |  |  |
|                                      | Android 3.0          | Android Open Source Project                                                                                                    | 3.0      | 11        |  |  |  |
|                                      | Google APIs          | Google Inc.                                                                                                    | 3.0      | 11        |  |  |  |
|                                      | Android 4.0.3        | Android Open Source Project                                                                                                    | 4.0.3    | 15        |  |  |  |
|                                      | Google APIs          | Google Inc.                                                                                                    | 4.0.3    | 15        |  |  |  |
|                                      | CS_R2                | Motorola Mobility, LLC.                                                                                                    | 4.0.3    | 15        |  |  |  |
|                                      | Android 4.1.2        | Android Open Source Project                                                                                                    | 4.1.2    | 16        |  |  |  |
|                                      | Google APIs          | Google Inc.                                                                                                    | 4.1.2    | 16        |  |  |  |
|                                      | Library              |                                                                                                    |          |           |  |  |  |
|                                      | Is Library           |                                                                                                    |          |           |  |  |  |
|                                      | Reference            | Project                                                                                                    |          |           |  |  |  |
|                                      |                      |                                                                                                    |          | Add       |  |  |  |
|                                      |                      |                                                                                                    |          | Remove    |  |  |  |
|                                      |                      |                                                                                                    |          | Up        |  |  |  |
|                                      |                      |                                                                                                    |          | Down      |  |  |  |
|                                      |                      | Restore                                                                                                    | Defaults | Apply     |  |  |  |
| ٦                                    |                      |                                                                                                    | ancel    | 0*        |  |  |  |
| 0                                    |                      |                                                                                                    | ancer    | UK        |  |  |  |

| 0 0                  | Anroid Project > Properties |                               |          |           |  |  |  |
|----------------------|-----------------------------|-------------------------------|----------|-----------|--|--|--|
| type filter text 🔹 🔊 | Android                     |                               |          |           |  |  |  |
| Resource             | Project Build Target        |                               |          |           |  |  |  |
| Builders             | Target Name                 | Vendor                        | Platform | API Level |  |  |  |
| FindBugs             | Android 1.1                 | Android Open Source Project   | 1.1      | 2         |  |  |  |
| lava Build Path      | Android 1.5                 | Android Open Source Project   | 1.5      | 3         |  |  |  |
| ⊧lava Code Style     | Google APIs                 | Google Inc.                   | 1.5      | 3         |  |  |  |
| lava Compiler        | Google APIs                 | Google Inc.                   | 1.5      | 3         |  |  |  |
| lava Editor          | Android 1.6                 | Android Open Source Project   | 1.6      | 4         |  |  |  |
| Java Curton          | Google APIs                 | Google Inc.                   | 1.6      | 4         |  |  |  |
| Project References   | Android 2.0                 | Android Open Source Project   | 2.0      | 5         |  |  |  |
| Run/Debug Settings   | Android 2.0.1               | Android Open Source Project   | 2.0.1    | 6         |  |  |  |
| Task Tags            | Android 2.1                 | Android Open Source Project   | 2.1      | 7         |  |  |  |
| lush lugs            | Google APIc                 | coogie inc.                   | 2.1      | 7         |  |  |  |
|                      | Android 2.2                 | Android Open Source Project   | 2.2      | ð         |  |  |  |
|                      | 🚺 🗹 Google APIs             | Google Inc.                   | 2.2      | 8         |  |  |  |
|                      | CALAXY Tab Addon            | Samsung Electronics Co., Ltd. | 2.2      | 8         |  |  |  |
|                      | Android 2.3.1               | A desid Open Course Builder   | 6.0.1    | 9         |  |  |  |
|                      | Google APIs                 | Google Inc.                   | 2.3.1    | 9         |  |  |  |
|                      | Android 2.3.3               | Android Open Source Project   | 2.3.3    | 10        |  |  |  |
|                      | Google APIs                 | Google Inc.                   | 2.3.3    | 10        |  |  |  |
|                      | Android 3.0                 | Android Open Source Project   | 3.0      | 11        |  |  |  |
|                      | Google APIs                 | Google Inc.                   | 3.0      | 11        |  |  |  |
|                      | Android 4.0.3               | Android Open Source Project   | 4.0.3    | 15        |  |  |  |

| Packages  |                          |                  |             |                     |                  |                         |   |
|-----------|--------------------------|------------------|-------------|---------------------|------------------|-------------------------|---|
| 👘 Na      | me<br>Amelancial 1 E (AE | 1.2)             |             | API                 | Rev.             | Status                  |   |
|           | Anarola 1.5 (AP          | 13)              |             | 2                   |                  | The second second       |   |
|           | SDK Platform             |                  |             | 3                   | 4                | and installed           |   |
|           | Google APIs              | 1.2)             |             | 3                   | 3                | anstalled               |   |
|           | Android 1.1 (AP          | 12)              |             | 2                   |                  | State of the state      |   |
|           | SDK Platform             |                  |             | 2                   | 1                | Alled                   |   |
| _ •       | Extras                   |                  |             |                     |                  |                         |   |
|           | Android Supp             | oort Library     |             |                     | 11               | Not installed           |   |
|           | Google AdMa              | b Ade SDK        |             |                     | 8                | Not installed           |   |
| _         | 🛃 Google Analy           | tics SDK         |             |                     | 2                | Not installed           |   |
| <b>⊻</b>  | Google Cloud             | Messaging for    | r Android L | ibrary              |                  | 🚑 Installed             |   |
|           | 🛃 Google Play s          | ervices          |             |                     | 4                | Not installed           |   |
|           | 🛃 Google Play E          | sining Library   |             |                     | 3                | Installed               |   |
|           | 🛃 Google Play L          | icensing Librar. | y           |                     | 2                | lnstalled               |   |
|           | 🛃 Google Play A          | APK Expansion    | Library     |                     | 2                | Not installed           |   |
|           | 🛃 Google USB L           | Driver           |             |                     | 7                | Not compatible with Mac |   |
|           | 🛃 Google Web I           | Driver           |             |                     | 2                | Not installed           | 1 |
| Show:     | 🗹 Updates/New            | 🗹 Installed      | Obsolete    | Select <u>New</u> o | r <u>Updates</u> | Install 7 packages      | ) |
| Sort by:  | 💽 API level              |                  |             | Deselect All        |                  | Delete 1 package        |   |
| ana laadi | ing packages             |                  |             |                     |                  |                         |   |
| one loau  | ing packages.            |                  |             |                     |                  |                         |   |
|           |                          |                  |             |                     |                  |                         |   |
|           |                          |                  |             |                     |                  |                         |   |
|           |                          |                  |             |                     |                  |                         |   |
|           |                          |                  |             |                     |                  |                         |   |

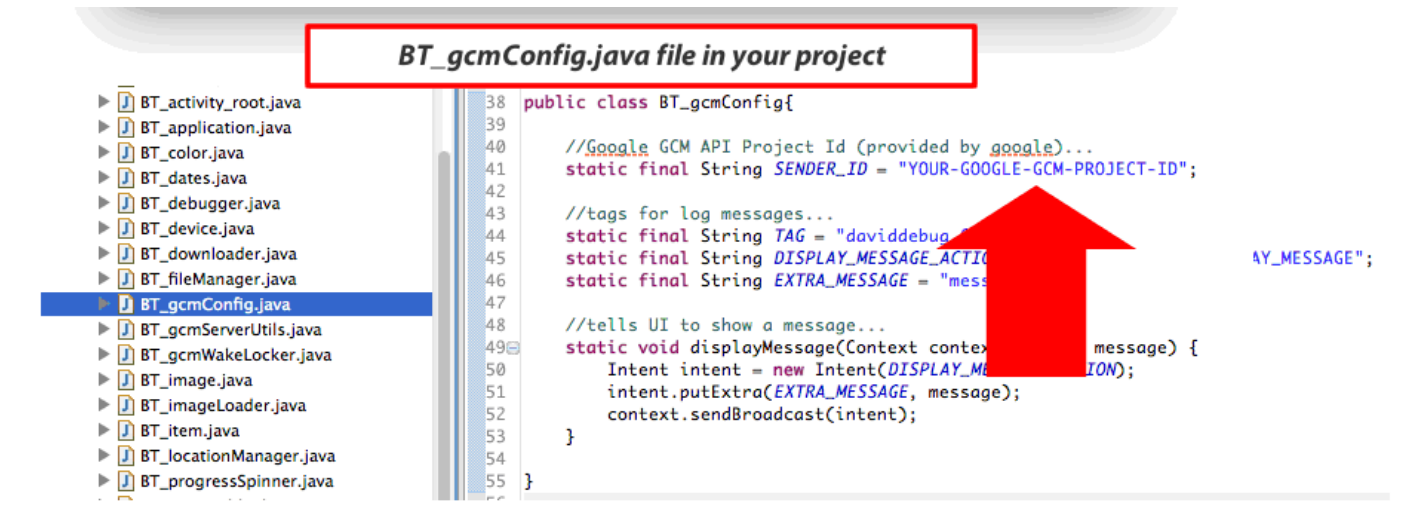

|    | ••••••••••••••••••••••••••••••••••••••                              |                                                                                                    |                                                                                                    |
|----|---------------------------------------------------------------------|----------------------------------------------------------------------------------------------------|----------------------------------------------------------------------------------------------------|
| 3  | Enable changes in the<br>BuzzTouch Control Panel                    | Go to the project on the BuzzTouch<br>Control Panel Eclipse and enter the<br>Project Number                                                  |                                                                                                    |
| 3a | Set the Push Notification<br>Settings Core Properties               | In Core Properties for your application,<br>enable your app for push, reset the default<br>URL so it is visible and save.                    | <ul> <li>Push Notification Settings</li> <li>Prompt for Push Notifications         Yes, prompt for Push Notifications     </li> <li>Register Device URL          <ul> <li>Re-set to the the default control panel URL</li> <li>http://www.buzztouch.com/api/app/?command=registerForPush&amp;appGuid=.</li> </ul> </li> <li>These settings are used to prompt the app user to allow or disallow Puit's unique device token to a remote server where it is saved and used</li> <li>save</li> </ul> |
| 3b | Add the GCM values for your<br>app under Push Notifications<br>menu | Enter the Google Android API key and the<br>Project Number. <i>Note</i> - Do not use Project<br>ID, it is the Project Number that is needed. | Home       How it Works       buzztouch U <sup>™</sup> Self Hosting       Plugins       Forums       How To's       buzz Map       About         Application Home       App Icon       Core       Layout       Themes       Screens       Logins       Files       Configuration Data       Publish Changes ●         Push Notifications for BuzzTestCP                                                                                                    |

If it works, you devices will show up as a registered device in the Buzztouch control panel When you launch your app, it will ask you if you wish to receive push notifications When you send a push, and your app needs to be running, it will be received on your devices as a system notification